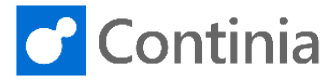

The configuration of a document category often includes settings regarding OCR processing. Let's walk through the fast tab on the document category page and have the settings that concern the OCR processing explained.

| Select the magnifier to find the document categories. | Tell me what you want to do. Quickly access actions, pages, reports, documentation, and apps and consulting services                                                              |  |  |  |
|-------------------------------------------------------|----------------------------------------------------------------------------------------------------|--|--|--|
|                                                       | Il Entries Contacts Customers Sales Orders Sales Invoires More V 2                                                                                                    |  |  |  |
|                                                       | n Linnes Contacts Customers Sales Onders Sales Involces More v e                                                                                                    |  |  |  |
|                                                       |                                                                                                    |  |  |  |
|                                                       |                                                                                                    |  |  |  |
|                                                       | L - CREDIT MEMOS PCMS FOR RELEASED                                                                                                    |  |  |  |
|                                                       |                                                                                                    |  |  |  |
| Enter the text <b>document categories</b> to start    |                                                                                                    |  |  |  |
| searching.                                            | 2* ×                                                                                                    |  |  |  |
|                                                       | Customers Sales Orders Sales Invoices More ~                                                                                                    |  |  |  |
|                                                       |                                                                                                    |  |  |  |
|                                                       |                                                                                                    |  |  |  |
|                                                       | PURCHASE APPROVAL - CREDIT MEMOS S OPEN PCMS PCMS FOR RELEASED                                                                                                    |  |  |  |
|                                                       |                                                                                                    |  |  |  |
| Select Document Categories.                           |                                                                                                    |  |  |  |
|                                                       | Ints $\lor$ Tell Me what you want to do $z^7$ $\times$                                                                                                    |  |  |  |
|                                                       | hase Invo document categories Customers                                                                                                    |  |  |  |
|                                                       | Go to Pages and Tasks           Document Categories         Lists                                                                                                    |  |  |  |
|                                                       |                                                                                                    |  |  |  |
|                                                       | PURCHASE APPROVAL - INVOICES         PURCHASE APPROVAL - CREDIT MEMOS           OPEN PIS         PIS FOR         RELEASED PIS         OPEN PCMS         PCMS FOR         RELEASED |  |  |  |
|                                                       | APPROVAL     APPROVAL       O     O                                                                                                    |  |  |  |
| Select the document category you want to configure.   |                                                                                                    |  |  |  |
| look at.                                              | 🔎 Search 🕂 New 🚯 Edit List 🔋 Delete 🔯 Edit 📝 Edit Journal 🚺 Import Files Show Attach                                                                                              |  |  |  |
|                                                       | CODE DESCRIPTION DOCUMENTS FOR OCR                                                                                                    |  |  |  |
|                                                       | GLDOC         G/L Documents            PURCHASE         Invoices and Credit Memos                                                                                                 |  |  |  |
|                                                       | SALES Sales Orders Invoices and Credit Memos _                                                                                                    |  |  |  |
|                                                       |                                                                                                    |  |  |  |
|                                                       |                                                                                                    |  |  |  |
| Select <b>Edit</b> in the ribbon.                     |                                                                                                    |  |  |  |
|                                                       |                                                                                                    |  |  |  |
|                                                       | CODE DESCRIPTION DOCUMENTS FOR OCR                                                                                                    |  |  |  |
|                                                       | GLDOC G/L Documents _<br>BUDCNASE _                                                                                                    |  |  |  |
|                                                       | SALES Sales Orders _                                                                                                    |  |  |  |
|                                                       |                                                                                                    |  |  |  |
|                                                       |                                                                                                    |  |  |  |

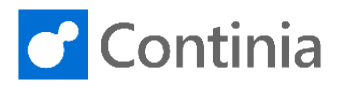

In the OCR fast tab, you can adjust how Document Capture processes the incoming documents. Please note, some of the fields require the OCR configuration files exported after changing the setting. Changing the **TIFF Image Resolution** affects the

image shown in the document viewer on several pages, such as the Document Journal or Purchase Invoice card.

Please note, the TIFF resolution does not affect the quality of the OCR processing. This setting only adjusts the viewing of the document pages. To make the changes take effect, you must export the OCR configuration files.

The **TIFF Image Colour Mode** adjusts the color level of images shown in the document viewer. The original PDF is naturally available in its original shape. Please note, the TIFF color mode does not affect the quality of the OCR processing. This setting only adjusts the viewing of the document pages. To make the changes take effect, you must export the OCR configuration files.

To speed up the importing and save space in the database, you can limit the amount of underlying data to import after the OCR processing. No matter the setting in the field **Max. number of pages to process per file**, the data for the first page, and the last three pages, are always imported. Please note, the maximum number of pages only affects the OCR data imported. The entire PDF is OCR processed, meaning that the full amount of pages in the document counts as usage. The total number of TIFF images are still available when viewing the document. To make the changes take effect, you must export the OCR configuration files.

| FF Image Resolution              | 300 | SPLIT                 |                        |
|----------------------------------|-----|-----------------------|------------------------|
| FF Image Colour Mo Black & White | e 🔻 | Split Documents Auto  |                        |
| ax. number of page               | 200 | Auto Move to Compa    |                        |
| CR Languages · · · · · · English |     | Doc. with Unidentifie | Import in active Compa |
|                                  |     |                       |                        |
| odeunits >                       |     |                       |                        |

| TIFF Image Resolution                                                                 |                   | 300             | SPLIT                                               |                         |
|---------------------------------------------------------------------------------------|-------------------|-----------------|-----------------------------------------------------|-------------------------|
| TIFF Image Colour Mo                                                                  | Black & White     | •               | Split Documents Auto                                |                         |
| Max. number of page                                                                   |                   | Black & Whit    | e Auto Move to Compa                                |                         |
| OCR Languages                                                                         | English           |                 | Doc. with Unidentifie                               | Import in active Compar |
| Codeunits >                                                                           |                   |                 |                                                     |                         |
| Codeunits>                                                                            | atifaction DDF    |                 |                                                     |                         |
| Codeunits >                                                                           | at faction of DDP |                 |                                                     | _                       |
| Codeunits >                                                                           | at Easting Toor   | 300             | SPLIT                                               | _                       |
| Codeunits ><br>Inuneuser<br>CCR Processing<br>IFF Image Resolution · · · ·            | est costes into f | 300             | SPLIT<br>Split Documents Auto                       |                         |
| Codeunits > CCR Processing IFF Image Resolution FF Image Colour Mo FF Image Colour Mo | Black & White     | 300<br>¥<br>200 | SPLIT<br>Split Documents Auto<br>Auto Move to Compa |                         |

| OCR Languages are the languages enabled for | r OCR |
|---------------------------------------------|-------|
| processing documents.                       |       |

| OCR Processing       SPLIT         Tiff image Resolution       300       SPLIT         Split Documents Auto       Split Documents Auto       Split Documents Auto         Max. number of page       200       Ock with Unidentifie       Doc with Unidentifie         OCR Languages       English       Doc with Unidentifie       Import in active Company.         Octaurits >       Codeunits >       Codeunits       Codeunits         Choose the languages required. In this scenario, Danish is activated.       Import in active Company.       Import in active Company.         Please note, you should only enable languages employed. Enabling too many languages may influence OCR processing negatively. To make the changes take effect, you must export the OCR configuration filles.       Creatian       Creatian         Import in Darkin       Darkin       Darkin       Darkin         Import in Darkin       Darkin       Darkin       Darkin         Import in Darkin       Darkin       Darkin       Darkin         Import in Darkin       Darkin       Darkin       Darkin         Import in Darkin       Darkin       Darkin       Darkin         Import in Darkin       Darkin       Darkin       Darkin         Import in Darkin       Darkin       Darkin       Darkin                                                                                                    | p                                                       |                                                                                                    |                                                                                                    |
|----------------------------------------------------------------------------------------------------|---------------------------------------------------------|----------------------------------------------------------------------------------------------------|----------------------------------------------------------------------------------------------------|
| Choose the languages required. In this scenario, Danish is activated.       Image: Code Max.       Image: Code Max.       Image: Cod                                                                                                    |                                                         | OCR Processing                                                                                                    |                                                                                                    |
| Choose the languages required. In this scenario,<br>Danish is activated.<br>Please note, you should only enable languages<br>employed. Enabling too many languages may<br>influence OCR processing negatively. To make the<br>changes take effect, you must export the OCR<br>configuration files.                                                                                                    |                                                         | TIFF Image Resolution · ·<br>TIFF Image Colour Mo Black & White<br>Max. number of page<br>OCR Languages · · · · · · English<br>Open details for *O<br>Codeunits > | 300     SPLIT       •     Split Documents Auto       •     Auto Move to Compa       200     Auto Move to Compa       Doc. with Unidentifie     Import in active Company       CR Languages* "English" |
| Choose the languages required. In this scenario,<br>Danish is activated.<br>Please note, you should only enable languages<br>employed. Enabling too many languages may<br>influence OCR processing negatively. To make the<br>changes take effect, you must export the OCR<br>configuration files.<br>Crow Crow Crow<br>Crech Crech<br>Crech Crech<br>Crech Danish Danish<br>Crow Dargwa Dargwa<br>Dargwa Dargwa<br>Durgan Dungan<br>Dutch Cutch (Netherlands)<br>Dutch El38 For MICR (E-138) text type<br>El38 For MICR (E-138) text type<br>El38 For MICR (E-138) text type                                                                                                    | Channel the law much and we wind the this second in     | Since /                                                                                                    | renniercenie maxiye                                                                                                    |
| Danish is activated.<br>Please note, you should only enable languages<br>employed. Enabling too many languages may<br>influence OCR processing negatively. To make the<br>changes take effect, you must export the OCR<br>configuration files.                                                                                                    | Choose the languages required. In this scenario,        | Cobol                                                                                                    | Cobol programming language                                                                                                    |
| Please note, you should only enable languages<br>employed. Enabling too many languages may<br>influence OCR processing negatively. To make the<br>changes take effect, you must export the OCR<br>configuration files.                                                                                                    | Danish is activated                                     | Corsican                                                                                                    | Corsican                                                                                                    |
| Please note, you should only enable languages<br>employed. Enabling too many languages may<br>influence OCR processing negatively. To make the<br>changes take effect, you must export the OCR<br>configuration files.                                                                                                    | Diagon note you should only anable languages            | CrimeanTatar                                                                                                    | Crimean Tatar                                                                                                    |
| employed. Enabling too many languages may<br>influence OCR processing negatively. To make the<br>changes take effect, you must export the OCR<br>configuration files.                                                                                                    | Please note, you should only enable languages           | Croatian                                                                                                    | Croatian                                                                                                    |
| influence OCR processing negatively. To make the changes take effect, you must export the OCR configuration files.                                                                                                    | employed. Enabling too many languages may               | Crow                                                                                                    | Crow                                                                                                    |
| initiation count of the count of the count o | influence OCD pressesing negatively. To make the        | Czech                                                                                                    | Czech                                                                                                    |
| changes take effect, you must export the OCR<br>configuration files.                                                                                                    | initiation of the second second regatively. To make the | Danish                                                                                                    | Danish                                                                                                    |
| configuration files.       Digits       Numbers         Durgan       Durgan       Durgan         Durbell       Durbell       Durbell       Durbell         Durbell       Durbell       Durbell       Durbell         Durbell       Durbell       Durbell<                                                                                                    | changes take effect, you must export the OCR            | Dargwa                                                                                                    | Dargwa                                                                                                    |
| Image: Consignation mess.     Image: Dungan     Dungan       Image: Dungan     Dutch     Dutch (Netherlands)       Image: Dungan     Dutch (Netherlands)     Image: Dutch (Netherlands)       Image: Dungan     Dutch (Netherlands)     Image: Dutch (Netherlands)       Image: Dungan     Dutch (Netherlands)     Image: Dutch (Netherlands)       Image: Dungan     Dutch (Netherlands)     Image: Dutch (Netherlands)       Image: Dungan     Dutch (Netherlands)     Image: Dungan       Image: Dungan     Dutch (Netherlands)     Image: Dungan       Image: Dungan     Dutch (Netherlands)     Image: Dungan       Image: Dungan     Dutch (Netherlands)     Image: Dungan       Image: Dungan     Dutch (Netherlands)     Image: Dungan       Image: Dungan     Dutch (Netherlands)     Image: Dungan       Image: Dungan     Dutch (Netherlands)     Image: Dungan       Image: Dungan     Dungan     Dutch (Netherlands)       Image: Dungan     Dungan     Dutch (Netherlands)       Image: Dungan     Dungan     Dungan       Image: Dungan     Dungan     Dungan       Image: Dungan     Dungan     Dungan       Image: Dungan     Dungan     Dungan       Image: Dungan     Dungan     Dungan       Image: Dungan     Dungan     Dungan                                                                                                    | configuration files                                     | Digits                                                                                                    | Numbers                                                                                                    |
| Image: Section of the section of the section of t                  | configuration files.                                    | Dungan                                                                                                    | Dungan                                                                                                    |
| Dutch Belgian     Dutch (Belgium)       E138     For MICR (E-138) text type       English     English       English     English                                                                                                    |                                                         | Dutch                                                                                                    | Dutch (Netherlands)                                                                                                    |
| E13B     For MICR (E-13B) text type       Image: Section 2 of MICR     English       Image: Section 2 of MICR     English       Image: Section 2 of MICR     English                                                                                                    |                                                         | DutchBelgian                                                                                                    | Dutch (Belgium)                                                                                                    |
| Image: Second second se               |                                                         | E13B                                                                                                    | For MICR (E-13B) text type                                                                                                    |
| Enders - Colline - Colline |                                                         | English                                                                                                    | English                                                                                                    |
|                                                                                                    |                                                         | E-00                                                                                                    | F-0.1                                                                                                    |

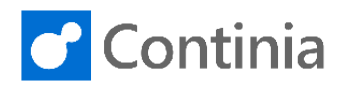

| When finished, select <b>Close</b> to return to the document category card.                                                                                                    | Croatian<br>Crow<br>Czech<br>Danish<br>Dargwa<br>Digits<br>Dungan<br>Dutch<br>Dutch<br>Dutch<br>Estates of utilite              | Croatian<br>Crow<br>Czech<br>Danish<br>Dargwa<br>Numbers<br>Durgan<br>Dutch (Netherlands)<br>Dutch (Relgium)<br>For MICR (E-138) text typ<br>English | e                                                                             | Ø<br>Ø<br>Ø<br>Ø<br>Ø<br>Ø<br>Ø<br>Ø<br>Ø<br>Ø<br>Ø<br>Ø<br>Ø<br>Ø<br>Ø<br>Ø<br>Ø<br>Ø<br>Ø |
|----------------------------------------------------------------------------------------------------|----------------------------------------------------------------------------------------------------|----------------------------------------------------------------------------------------------------|-------------------------------------------------------------------------------|---------------------------------------------------------------------------------------------|
| To activate automatically splitting of the OCR<br>processed documents, enable the switch <b>Split</b><br><b>Documents Automatically</b> .<br>Please note, the actual splitting occurs when<br>importing the documents. Enabling auto splitting might<br>increase the import time.                                                                     | OCR Processing TIFF Image Resolution TIFF Image Colour Mo Black Max. number of page                                             | 300<br>k & White<br>200                                                                                                    | SPLIT<br>Split Documents Auto<br>Auto Move to Compa<br>Doc with Inicidentifie |                                                                                             |
| According to the Company Identification Texts table,<br>activating <b>Auto Move to Company</b> lets automatically<br>Document Capture move the imported documents to<br>the corresponding companies.                                                                                                    | OCR Languages Danie Codeunits > Codeunits > CCR Processing TIFF Image Resolution TIFF Image Colour Mo Blacd Max. number of page | attes         box           300         k           k         k           White         •           200         200                                  | SPLIT<br>Split Documents Auto<br>Auto Move to Compa                           |                                                                                             |
|                                                                                                    | OCR Languages Danis                                                                                                    | sh, English                                                                                                    | Doc. with Unidentifie                                                         | Import in active Company                                                                    |
| When a document is imported, but no corresponding<br>company is found, the document is either placed in<br>the active company or tagged as Unknown Identified                                                                                                    | OCR Processing                                                                                                    |                                                                                                    |                                                                               |                                                                                             |
| Company.<br>Adjust the setting in <b>Doc. with Unidentified</b><br><b>Company</b> to either import the document in the active<br>company or as an unidentified document.<br>The tagged unidentified documents are accessible in<br>every single company in the database through the<br>document category overview in the column Open UIC<br>Documents | TIFF Image Resolution · · · Elack · · · · · · · · · · · · · · · · · · ·                                                         | 300<br>& White •<br>200<br>. English                                                                                                    | SPLIT<br>Split Documents Auto<br>Auto Move to Compa<br>Doc. with Unidentifie  | Import in active Company                                                                    |